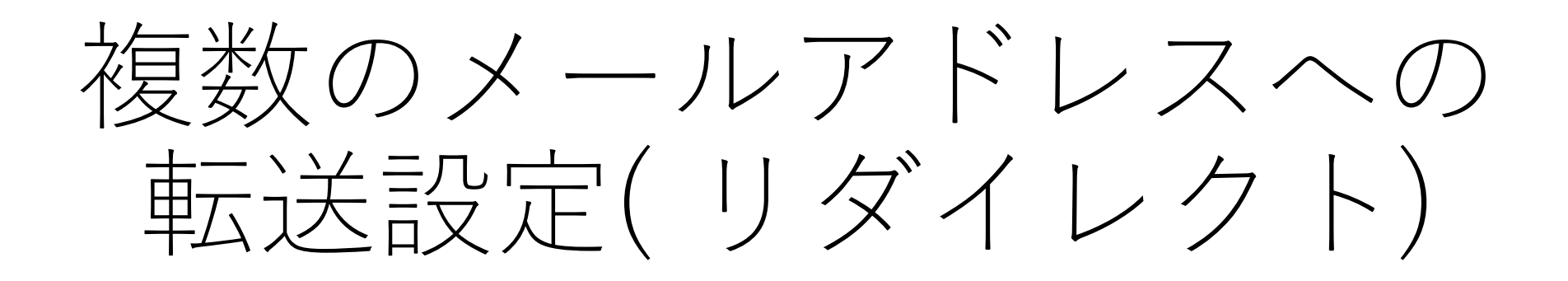

#### 情報環境整備委員会

# リダイレクト設定(1/6)

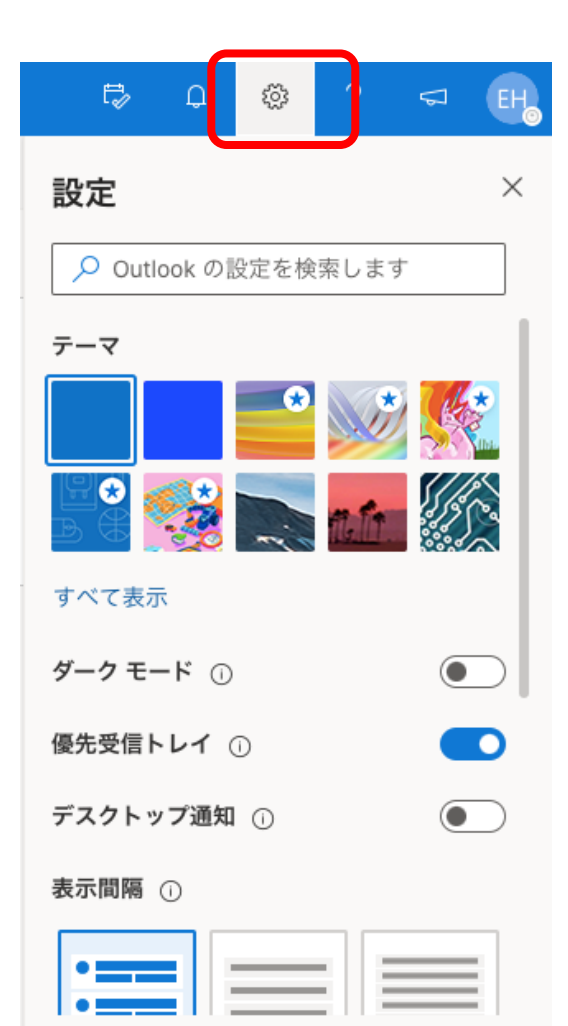

Outlook のすべての設定を表示 🚦

Outlookのウェブメールにアクセスし、歯車マークをクリック ウェブメール

https://outlook.office.com/kyushu-u.ac.jp

# リダイレクト設定(2/6)

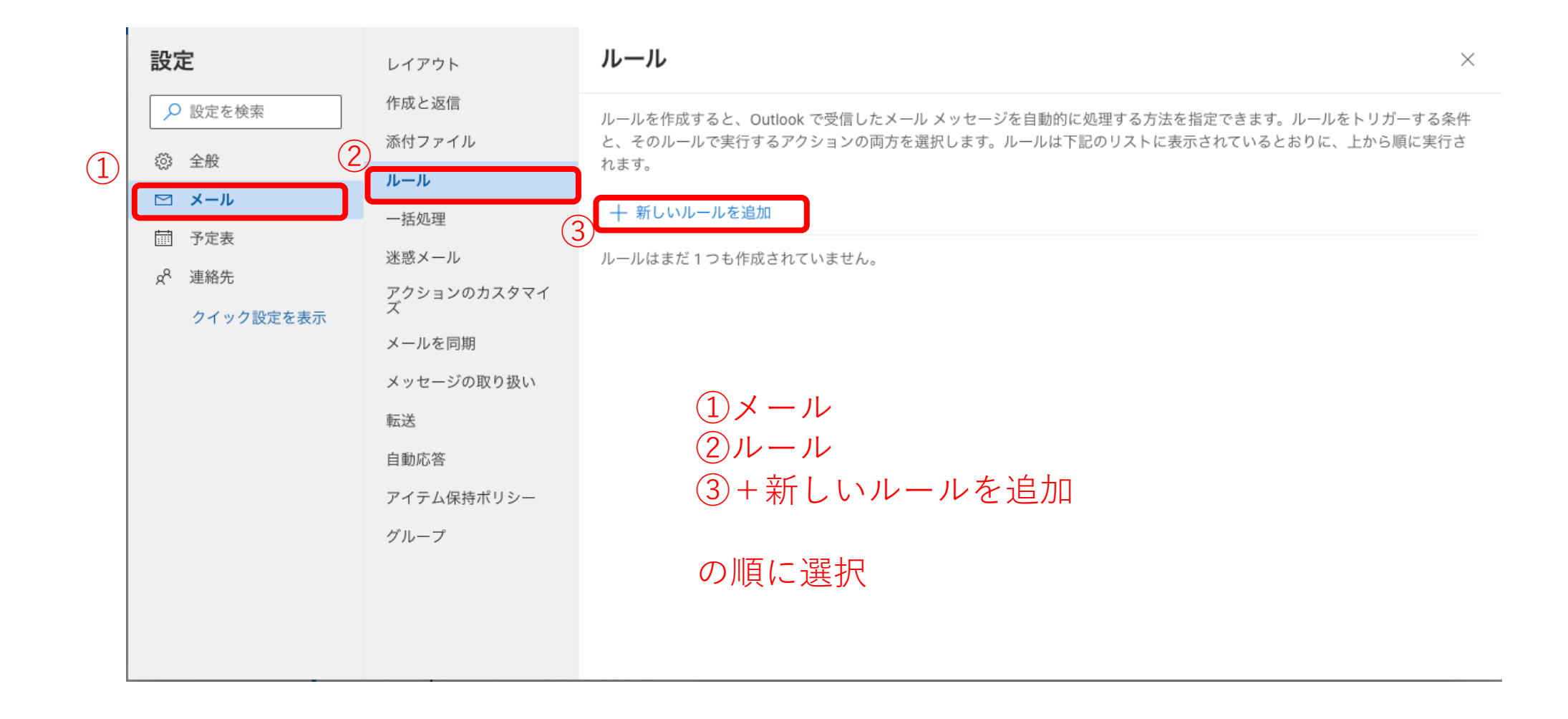

# リダイレクト設定(3/6)

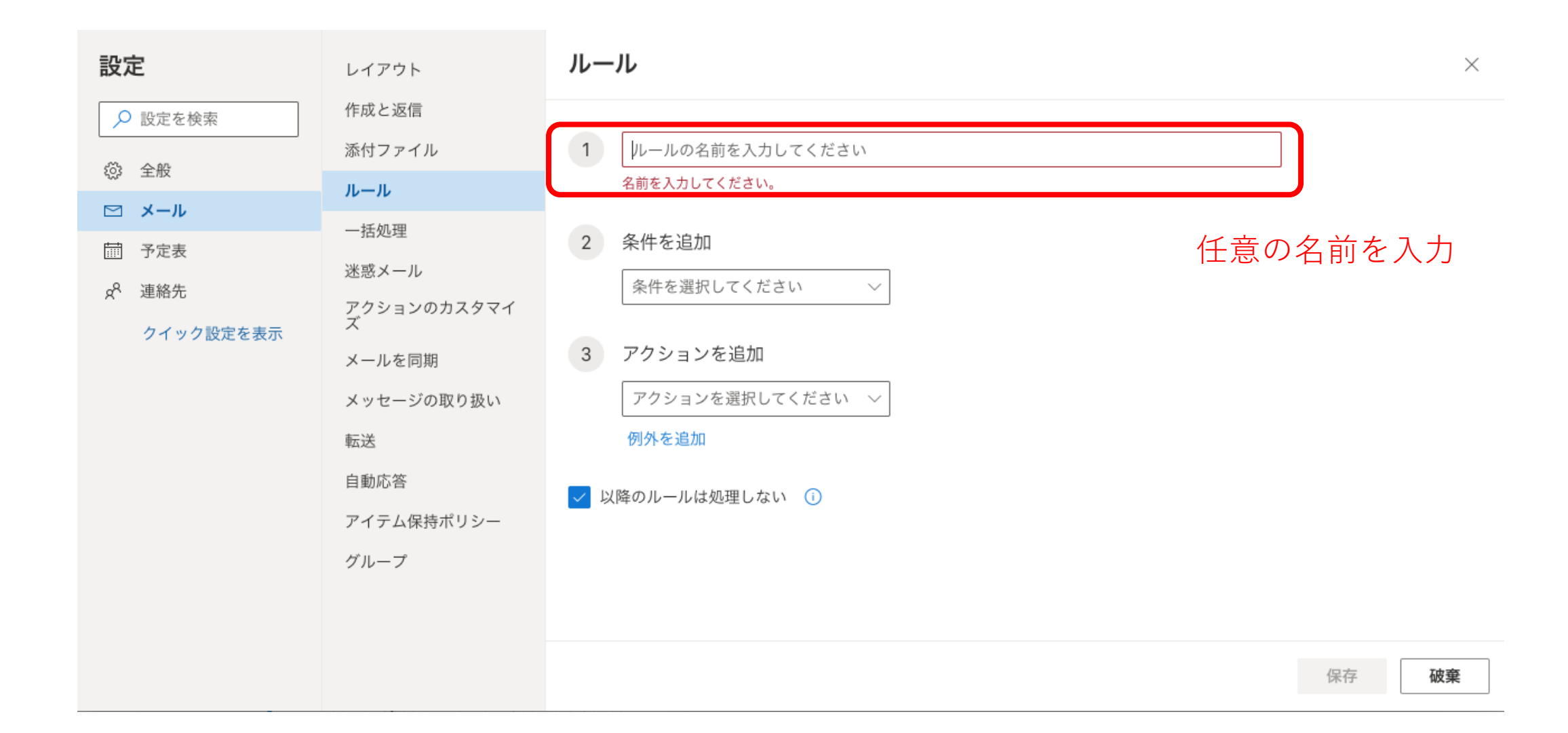

# リダイレクト設定(4/6)

|   | Outlook 🔎                                                         | 検索                                                                                                    |                                                                                                    | 送信者アドレスに含まれている                                                                                                    | to a the the terms of the terms of terms of terms of terms o |
|---|-------------------------------------------------------------------|----------------------------------------------------------------------------------------------------|----------------------------------------------------------------------------------------------------|----------------------------------------------------------------------------------------------------|----------------------------------------------------------------------------------------------------|
| = | 設定                                                                | レイアウト                                                                                                    | ルール                                                                                                    | 受信者アドレスに含まれている<br>メッセージ ヘッダーに含まれている                                                                                                    | ×                                                                                                    |
|   | <ul> <li>         ・ 設定を検索         ・         ・         ・</li></ul> | 作成と返信<br>添付ファイル<br>ノール<br>ー括処理<br>迷惑メール<br>アクションのカスタマイ<br>ズ<br>メールを同期<br>メッセージの取り扱い<br>転送<br>自動応答<br>アイテム保持ポリシー<br>グループ | <ul> <li>✓ 転送設定</li> <li>2 条件を追加<br/>条件を選択してください ✓</li> <li>3 アクションを追加<br/>アクションを選択してください ✓</li> <li>例外を追加</li> <li>✓ 以降のルールは処理しない ①</li> </ul> | 指定のマークを付ける         重要度         秘密度         分類         メッセージに含まれている         フラグを設定         種類         添付ファイルがある         メッセージのサイズ         最小         最大         受信日時         指定の日より前         指定の日より後         すべてのメッセージ | ②条件を追加にて<br>「すべてのメッセージに適応」<br>を選択                                                                                                    |
|   | ± ۲۵ ش                                                            | Science Week 2020: Learn f<br>Join the engaging webinars duri                                                           | 9:02<br>ng Science                                                                                                    | すべてのメッセージに適用                                                                                                    |                                                                                                    |

# リダイレクト設定(5/6)

| 設定                                                                                                    | レイアウト                                                                                                    | ルール                                                                                                    | $\times$ |
|----------------------------------------------------------------------------------------------------|----------------------------------------------------------------------------------------------------|----------------------------------------------------------------------------------------------------|----------|
| <ul> <li>設定</li> <li>♪ 設定を検索</li> <li>◇ 全般</li> <li>◇ オール</li> <li>○ オール</li> <li>○ オール</li> <li>○ オール</li> <li>○ イック設定を表示</li> </ul> | レイアウト<br>作成と返信<br>添付ファイル<br><b>ルール</b><br>一括処理<br>迷惑メール<br>アクションのカスタマイ<br>ズ<br>メールを同期<br>メッセージの取り扱い<br>転送<br>自動応答 | <ul> <li>ルール</li> <li>✓ 住意の名前</li> <li>✓ 条件を追加</li> <li>ずべてのメッセージに適用 ✓</li> <li>別の条件を追加</li> <li>3 アクションを追加</li> <li>「指定のアドレスにリダイレクト ✓</li> <li>国のアイションを追加</li> <li>第四アイションを追加</li> </ul> | ×        |
|                                                                                                    | アイテム保持ポリシー<br>グループ                                                                                                | ④ 例外を追加(<br>③アクションを追加にて<br>「指定のアドレスにリダイレクト」<br>例外を選択しを選択し、アドレスを追加                                                                                                    | 破棄       |

#### リダイレクト設定(6/6)

| 設定                                                                                                    | レイアウト                                                                                                    | <b>ルール</b> ×                                                                                                    |
|----------------------------------------------------------------------------------------------------|----------------------------------------------------------------------------------------------------|----------------------------------------------------------------------------------------------------|
| <ul> <li>決 設定を検索</li> <li>☆ 全般</li> <li>べ メール</li> <li>前 予定表</li> <li>☆ 連絡先</li> <li>クイック設定を表示</li> </ul> | レイアウト<br>作成と返信<br>添付ファイル<br>ノレール<br>一括処理<br>迷惑メール<br>アクションのカスタマイ<br>ズ<br>メールを同期<br>メッセージの取り扱い<br>転送<br>自動応答<br>アイテム保持ポリシー<br>グループ | <ul> <li>ルール ×</li> <li>① 住意の名前</li> <li>◇ 条件を追加</li> <li>⑦ すべてのメッセージに適用 ◇<br/>別の条件を追加</li> <li>◇ アクションを追加</li> <li>① 指定のアドレスにリダイレクト ◇</li> <li>② keizaihanako@gmail ×</li> <li>③ keizaihanako_2@gmail.com ×</li> <li>別のアクションを追加</li> <li>例外を追加</li> <li>① ①、②、③をすべて入力後に「保存」をクリックし完了</li> </ul> |
|                                                                                                    |                                                                                                    |                                                                                                    |